## ขั้นตอนการใช้บริการ E-Service

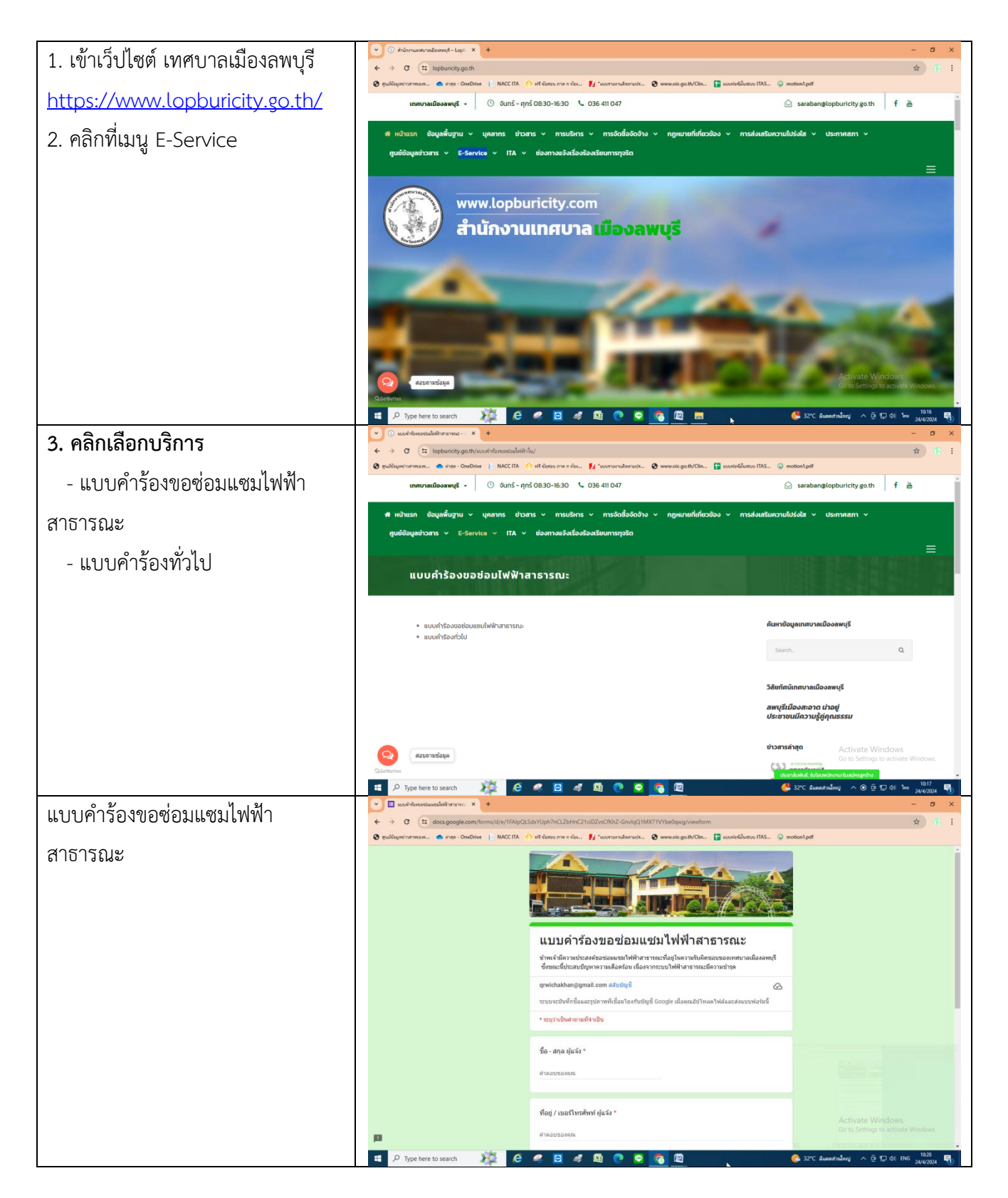

| แบบเด้าร้องทั่วไป      | 🕒 🖬 usukhtenhili 🛛 🗙 +                                                                                |                                                                                                    | - o ×                                             |
|------------------------|----------------------------------------------------------------------------------------------------|----------------------------------------------------------------------------------------------------|---------------------------------------------------|
| PP O OLI 19 O NI 9 P O | ← → C (\$ docs.google.com/forms/d/e/1FAIpQLSeyXmpTyRzF6k8fxZnFWmMG00FrENbhsVHejEhuvaqm0E_a_w/viewform |                                                                                                    | ★ ① 1                                             |
|                        | 🕲 สูนมีข้อมูลข่าวสารของร 🌰 ล่าสุล - OneDrive 📔 NACCITA 🤞                                              | 👌 ທີ່ສີ່ ຮົວສອບ ກາສ n vໂຣຣ 🙀 "ພວກການການສຶກສານເຮັສ 🤡 www.oic.go.th/Clin 📴 ພວກທ່ອນີ້ມີມາຍາມ ITAS 😨 ກ                                                                                    | motion1.pdf                                       |
|                        |                                                                                                    |                                                                                                    |                                                   |
|                        |                                                                                                    | แบบคำร้องทั่วไป                                                                                                    |                                                   |
|                        |                                                                                                    | แบบฟอร์บนี้เป็นการบริการทางอิเล็กทรอนิกส์เพื่ออดขึ้นตอน และระยะเวลาในการให้บริการ หากท่าน<br>ต่องการข้อมูลเรงต่วน โปรดติดต่อสำนักงานเทศบาลเมืองลพบุรีโดยตรงได้ที่ โทรศัพท์ 036-411047 |                                                   |
|                        |                                                                                                    | qrwichakhan@gmail.com «ត័មដល្អបី                                                                                                    |                                                   |
|                        |                                                                                                    | ระบบจะมันทึกข้อและรูปภาพที่เชื่อมโขงกับบัญชี Google เมื่อคุณอัปโหลดไฟล์และส่งแบบฟอร์มนี้                                                                                              |                                                   |
|                        |                                                                                                    | * ระบุว่าเป็นศากามที่ง่าเป็น                                                                                                    |                                                   |
|                        |                                                                                                    |                                                                                                    |                                                   |
|                        |                                                                                                    | นื้อ - สกุล *                                                                                                    |                                                   |
|                        |                                                                                                    | สารออบของคุณ                                                                                                    |                                                   |
|                        |                                                                                                    |                                                                                                    |                                                   |
|                        |                                                                                                    | Carlo -                                                                                                    |                                                   |
|                        |                                                                                                    | Mag *                                                                                                    | Activate Windows                                  |
|                        | pa -                                                                                                  | สำคอบของคุณ                                                                                                    | Go to settings to activate Windows                |
|                        | 🗉 🔎 Type here to search 🛛 🎉 🧔                                                                         | 🧟 🖻 🐗 📓 💽 🥃 🛐 🔟                                                                                                    | 🌔 32*C มีแตลส่วนใหญ่ ^ @ 1;;; (4) ENG 24/4/2024 🖏 |

## ตัวอย่างการกรอกแบบคำร้อง

|                                                                                                    | ความประสงค์ของผู้แจ้ง *<br>3<br>ศำดอบของคุณ                                                                                                    |
|----------------------------------------------------------------------------------------------------|----------------------------------------------------------------------------------------------------|
| แบบคำร้องขอช่อมแช่มไฟฟ้าสาธารณะ<br>ข้าพเจ้ามีความประสงค์ขอช่อมแชมไฟฟ้าสาธารณะที่อยู่ในความรับผิดชอบของเทศบาลเมืองลพบุรี<br>ซึ่งขณะนี้ประสบบัญหาความเดือดร้อน เนื่องจากระบบไฟฟ้าสาธารณะมีความข่ารุด<br>qrwichakhan@gmail.com สลับบัญชี | รายละเอียดเพิ่มเติม<br>4<br>ศาตอบของคุณ                                                                                                    |
| ระบบจะบันทึกช็อและรูปภาพที่เชื่อมโยงกับบัญชี Google เมื่อคุณอัปโหลดไฟล์และส่งแบบฟอร์มนี้<br>* ระบุว่าเป็นศากามที่จำเป็น                                                                                                    | แนบไฟล์รูป                                                                                                    |
| เชื่อ - สกุล ผู้แจ้ง *<br>1<br>ศาตอบของคุณ                                                                                                    | ส่ง 6 ล้างแบบฟอร์ม                                                                                                    |
| ที่อยู่ / เบอร์โทรศัพท์ ผู้แจ้ง *<br>2<br>ศาตอบของคุณ                                                                                                    | ห้ามส่งรทัสผ่านใน Google ฟอร์ม<br>เนื้อหานี้มีใต้ถูกสร้างขึ้นหรือรับรองโดย Google <u>รายงานการละเมิด</u> - <u>ข้อกำหนดในการให้บริการ</u> - <u>นโยบายความเป็นส่วนด้ว</u><br>Google ฟอร์ม |

เมื่อกรอกครบถ้วน ผู้ยื่นคำร้องกดที่ปุ่มส่ง แล้วเจ้าหน้าที่จะประสานไปยังผู้ร้องเพื่อดำเนินการ